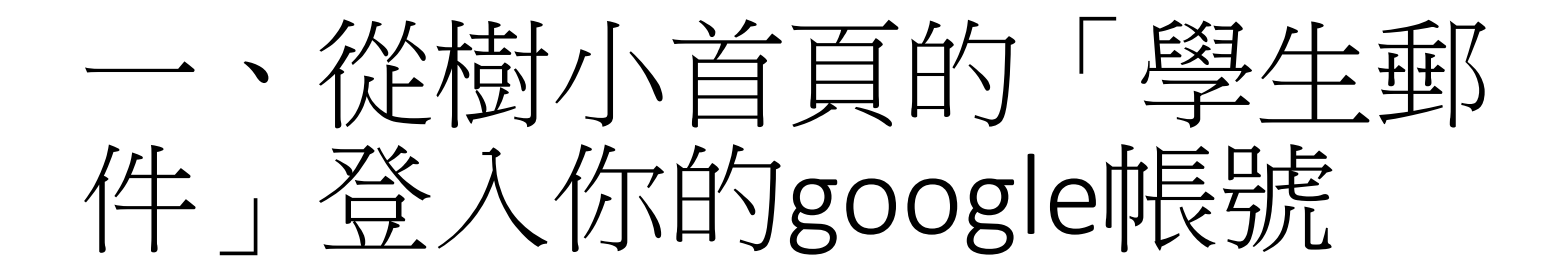

| 新北市樹林國小                            | ☷ 維修通報                                                                                                    | 📰 場地預約                    | <b>■</b> 公開授課覧     | 記網 🖒              | 樹小英語日           | 校外人士協助教學專區          |                  |
|------------------------------------|----------------------------------------------------------------------------------------------------|---------------------------|--------------------|-------------------|-----------------|---------------------|------------------|
| ▶ 人事室                              | 公告                                                                                                    |                           |                    |                   |                 |                     |                  |
| ▶ 主計室                              | 所有消息 行政                                                                                                    | 公告 研習競賽                   | 人事主計               | 校內公告              | 教師晨會            |                     | ▶ 全國教師在職進修資訊網    |
| ▶預算書                               |                                                                                                    |                           |                    |                   |                 |                     | ▶ 教育部數位學習服務平台    |
| ┓汝筲聿                               | 2021-07-23 ① 公告 7月26日樹林國民小學110學年度第6次代理教師、代課教師甄選時間與注意事項<br>2021-07-20 ① 公告本校附設幼兒園110學年度代理教師甄選(第2次)錄取名單<br>2021-07-20 ② 察急 有關本校教職員工COVID-19疫苗接種事宜,請詳閱。<br>2021-07-19 ① 公告本校國小部第4次代課教師甄選結果暨因本校教職員工於7/21施打疫苗等考量,特<br>將原定第5次代理(課)教師甄選報名暨甄選日期取消。並續第6召甄選<br>2021-04-12 ① 樹林國小110學年度國小新生報到作業(線上報到已結束,報到後請於5月21日(五) |                           |                    |                   |                 |                     | ▶ 新北市教師網路學院      |
|                                    |                                                                                                    |                           |                    |                   |                 |                     | ▶ 臺北e大           |
| 2 曾計報告                             |                                                                                                    |                           |                    |                   |                 |                     | ▶ 樹小教職員郵件        |
| 図樹小附幼                              |                                                                                                    |                           |                    |                   |                 |                     | ▶ 樹林國小教師會        |
| 肠力團隊                               |                                                                                                    |                           |                    |                   |                 |                     | □ +□ 在國教網        |
| ▶ 樹小家長會                            |                                                                                                    |                           |                    |                   |                 |                     |                  |
| 公職人員                               | 17.00 JU AX 77 76                                                                                                    | 加度科埃希 ) 汉利                | 近山口の室中。            | <u>50000</u> 00   | ,까루루삗 ̄貝        |                     | ▲ 北網輕鬆架          |
| 公職人員及關係人補助交易身                      | 2021-07-23 活動<br>供每梯次公益名                                                                                                    | ┛ 中華自然科學創<br>額壹名。資訊提供     | ]意協會與倍思<br>共貴校查照,言 | 科學實驗室<br>該活動      | 共同主辦線上到         | <b>袁</b> 距教學科學 理程,提 | ☑ CIRN 課程與教學資源平臺 |
| 分關係公開及查詢平臺                         | 2021-07-22                                                                                                    |                           | 幽博 物               | T                 |                 |                     | 學生重區             |
| ☑ 公職人員及關係人身分關係揭<br>輕表範本(事前揭露與事後公開) | 計畫書1份,歡迎師生踴躍參加。                                                                                                    |                           |                    |                   |                 |                     | ▶ 樹小學生郵件         |
|                                    | 2021-07-23 轉知                                                                                                    | 口~教育局與警察周                 | 局少年警察隊第            | 庠玛                |                 | 反勵                  | ▶ 學生體育網站護照       |
| ▲「万建有僅公職八員利益街天迴<br>避法(法務部廉政署)      | 所屬學生踴躍參                                                                                                    | 加                         |                    |                   |                 |                     | 中小學寒暑假育樂營        |
| ▶ 公職人員利益衝突迴避法新法                    | 2021-07-23 轉知                                                                                                    | 口~新北市教育局製                 | 製作「防制學会            | E藥物濫用」            | 動畫1部,請大         | 家參考宣導之用             | ▶ 教育部 Fun學王      |
| 問答集                                | 2021-07-19 轉知                                                                                                    | □~「教育部校園的<br>□2回110年7日14日 |                    | 戊性霸凌調查<br>̄、字第110 | 專業人員培訓)         | 及調查專業人才庫建置要<br>修工發车 | 官導網站             |
| 計數器                                | 二 加」, 来以中華                                                                                                    | 広幽110年7月14日               |                    | 二,于东门0            | JUOZ40ⅠD5版マ     | Imore 1             |                  |
| 今天: <b>407</b>                     |                                                                                                    |                           |                    |                   |                 | [ more ]            | ☑ 新北國小敎育資源網      |
| 昨天: <u>1071</u>                    | 榮譽榜                                                                                                    |                           |                    |                   |                 |                     | ▶ 家庭教育中心         |
| 総司 969012                          | 2021-05-18                                                                                                    | 109學年度「舞文                 | 弄墨好品德」             | 師生書法比賽            | <b></b><br>榮獲佳績 |                     | ▶ 我愛鹿角溪          |

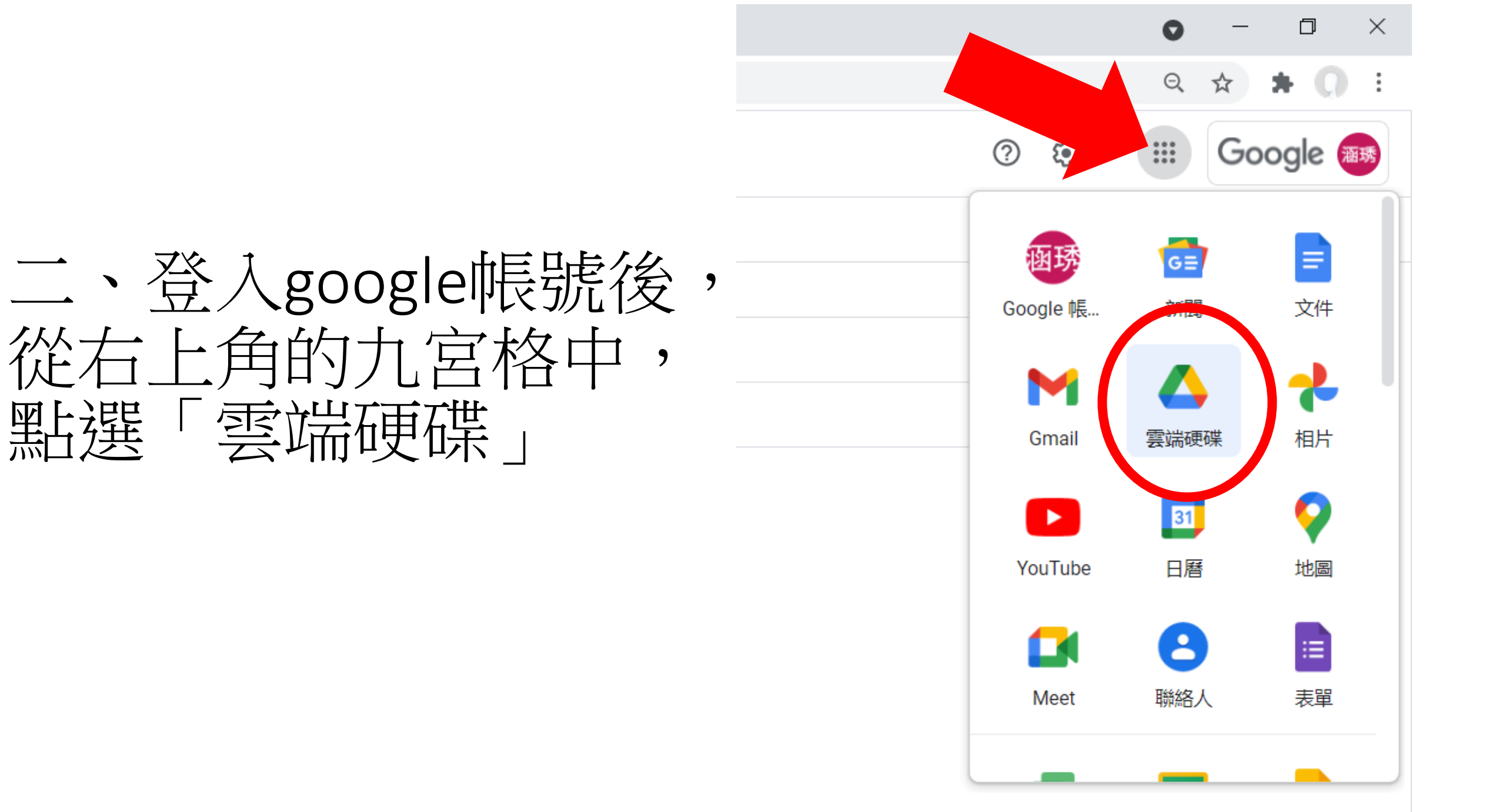

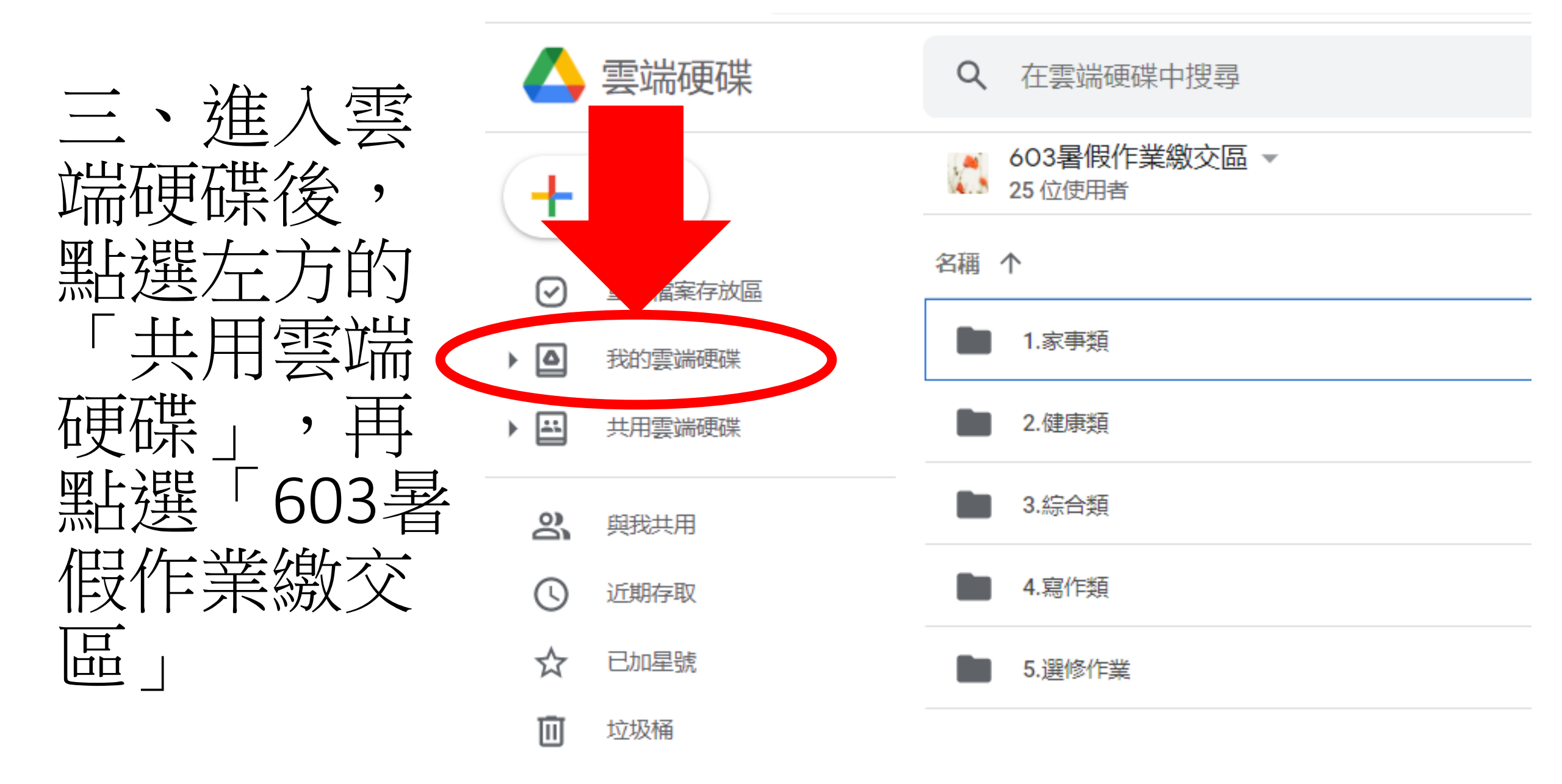

🛆 603暑假作業繳交區 - Google 雲 🗙 🛛 🥹 新北市樹林國小 - 歡迎光臨

← → C ☆ 🌢 drive.google.com/drive/folders/0ACiaRO0nv\

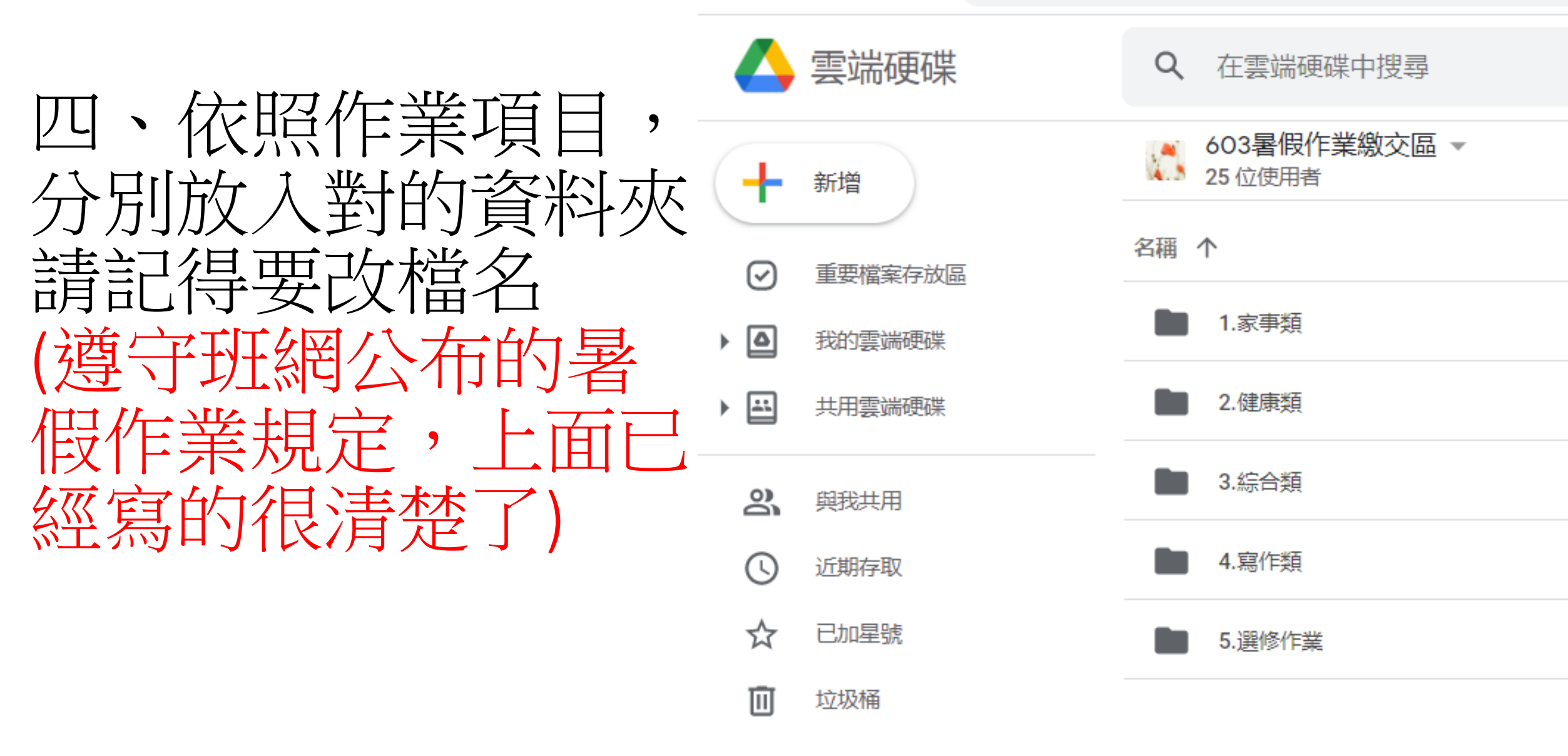